## How to Delete Supply Point

- From Purchasing (Accounts Payable) | Vendors and open existing vendor whose Transport Terminal checkbox is checked.
  Click Locations tab and select the location/supply point and hit Open button.
- 3. Click the Delete toolbar button.

| Details Supply Point Audit   | Log (2)        |  |
|------------------------------|----------------|--|
| Details Rack Price Equation  | Product Search |  |
| Gross or Net                 | Gross          |  |
| Fuel Dealer ID1              |                |  |
| Fuel Dealer ID2              |                |  |
| Default Origin               |                |  |
| Terminal No                  |                |  |
| Tax Group                    | TR-Tax Group A |  |
| Supply Point for Rack Prices |                |  |
| Multiple Due Dates           |                |  |
| Multiple BOL's Invoiced      |                |  |
|                              |                |  |
|                              |                |  |
|                              |                |  |
|                              |                |  |
|                              |                |  |
|                              |                |  |

- 4. Click Yes on the confirmation message.
- 1. Open the Supply Point you wish to delete.
- 2. Click the Delete toolbar button.

| Supply Point - Apple Location |                                     |   |
|-------------------------------|-------------------------------------|---|
| New Save Refresh Delete       | Undo Close                          |   |
| Details Audit Log (1)         |                                     |   |
| Fuel Supplier: Apple Spice S  | ales V Supply Point: Apple Location | ~ |
| Details Rack Price Equation   | Product Search                      |   |
| Gross or Net:                 | Gross                               | ~ |
| Fuel Dealer ID1:              |                                     |   |
| Fuel Dealer ID2:              |                                     |   |
| Default Origin:               |                                     |   |
| Terminal No:                  |                                     | ~ |
| Tax Group:                    | IN SST                              | ~ |
| Supply Point for Rack Prices: |                                     | ~ |
| Multiple Due Dates:           |                                     |   |
| Multiple BOL's Invoiced:      |                                     |   |
|                               |                                     |   |
| 🕐 🗘 🖓 🖂 Ready                 | 10 4 Page 1 of 1                    |   |

3.Click Yes on the confirmation message.